## Verbindung zum Gerät herstellen

#### GridVis® Desktop:

| hritte                  | Verbindung konfigurieren  |                 |                                 |      |  |  |
|-------------------------|---------------------------|-----------------|---------------------------------|------|--|--|
| tertandung konfigurenen | UMG 801 [OPC-UA ]         |                 |                                 |      |  |  |
|                         | Allgemein                 |                 |                                 |      |  |  |
|                         | Tvo IDPC-UA               |                 |                                 |      |  |  |
|                         | Verbindungs-Einstellungen |                 |                                 |      |  |  |
|                         | Host / IP-Adresse         | 192.168.3.190   |                                 |      |  |  |
|                         | Experten-Einstellungen    |                 |                                 |      |  |  |
|                         |                           |                 | -                               |      |  |  |
|                         | Protokoll                 | OPC Binar       | ~ 🕘                             |      |  |  |
|                         | Port                      |                 | 4.840 🕆 🎱                       |      |  |  |
|                         | Time-out                  |                 | 5.000 0 🔘 ms                    |      |  |  |
|                         | Polingzeit 0-60000        |                 | 1.000 😳 🎱 ms                    |      |  |  |
|                         |                           |                 | S <sup>20</sup> Verbindungstest |      |  |  |
|                         | 0                         |                 | 8                               |      |  |  |
|                         |                           |                 |                                 |      |  |  |
|                         |                           |                 |                                 |      |  |  |
|                         |                           |                 |                                 |      |  |  |
|                         |                           |                 |                                 |      |  |  |
|                         |                           |                 |                                 |      |  |  |
|                         |                           |                 |                                 |      |  |  |
|                         |                           |                 |                                 |      |  |  |
|                         | < Zurück                  | Weiter > Fertig | Abbrechen H                     | Hife |  |  |

Um den Gerätekonfigurator aufrufen zu können, muss eine aktive Netzwerkverbindung zum Gerät bestehen.

Legen Sie ein neues Gerät in der GridVis® Desktop an. Wählen Sie UMG 801

Einstellmöglichekiten im Fenster "Neu UMG 801"

• Тур

Wählen Sie:

Ohne Verbindung, zur Voraberstellung von Geräten, zu denen noch keine Verbindung besteht.

Die Verbindungseinstellungen können zu einem späteren Zeitpunkt geändert werden. Der Gerätekonfigurator kann ohne Verbindung nicht aufgerufen werden.

**OPC-UA**, wenn das Gerät mit dem lokalen Netzwerk verbunden ist.

#### Host / IP-Adresse

Tragen Sie die IP-Adresse des Geräts ein. Standardmäßig ist DHCP aktiviert.

Die IP-Adresse kann lokal am Gerät vom Display abgelesen werden. Drücken Sie hierzu die Taste ESC am Gerät um das Gerätemenü aufzurufen. Wählen Sie im Hauptmenü **Konfiguration**, im Untermenü der Konfiguration **Ethernet Konfig.** 

Experteneinstellung

Über diese Einstellung können Sie die OPC-UA Schnittstellenparameter anpassen.

Um die Einrichtung abzuschließen, klicken Sie auf die Schaltfläche Fertig.

## Gerätekonfigurator aufrufen

via GridVis® Web:

| ≡                               | 🔒 Übersicht Dashboard                    | is Alarme                  | Janitza       | GRIDVIS-E | NERGY,       | Abmelden   |  |  |
|---------------------------------|------------------------------------------|----------------------------|---------------|-----------|--------------|------------|--|--|
| Übers                           | icht                                     |                            |               |           |              |            |  |  |
| i≡ Mein                         | ne Geräte                                |                            |               |           |              |            |  |  |
| Geräte                          | auswählen Q. UMG 801                     | ×                          |               |           |              | 7 🗉        |  |  |
| T Projekt: Energiernanager TD X |                                          |                            |               |           |              |            |  |  |
| II Icon                         | II Name V                                | II Beschreibung            | II IP Adresse | II S/N    |              |            |  |  |
|                                 | UMG 801 - TD                             | Testgerät mit einem Modul  | 192.168.3.196 | 47000027  | ~ <u>0</u> 🗠 | (r) e      |  |  |
|                                 | UMG 801 - TD / Basisgerät                | UMG801 Basisgerät          |               |           |              | <u> </u>   |  |  |
| -                               | UMG 801 - TD / Basisgerät / Messgruppe 1 | UMG801 Messgruppe          |               |           |              |            |  |  |
| -                               | UMG 801 - TD / Basisgerät / Messgruppe 2 | UMG801 Messgruppe          |               |           |              |            |  |  |
| -                               | UMG 801 - TD / Basisgerät / Messgruppe 3 | UMG801 Messgruppe          |               |           |              |            |  |  |
|                                 | UMG 801 - TD / Modul 1                   | 800-CT8-A Modul von UMG801 |               | 48000111  |              |            |  |  |
| -                               | UMG 801 - TD / Modul 1 / Messgruppe 1    | UMG801 Messgruppe          |               |           |              |            |  |  |
| -                               | UMG 801 - TD / Modul 1 / Messgruppe 2    | UMG801 Messgruppe          |               |           |              |            |  |  |
| Geräte in                       | Liste: 8 Sichtbare Spalten: 5            |                            |               |           |              |            |  |  |
|                                 |                                          |                            |               |           |              | 20 🗸 < 1 > |  |  |

- Klicken Sie im Menüband auf Übersicht.
- Wählen Sie das Gerät in der Liste aus.
- Klicken Sie auf das Schraubenschlüssel Icon

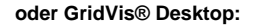

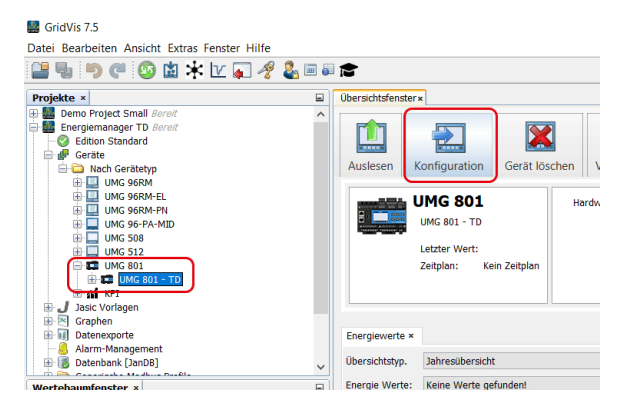

- Wählen Sie im Projektfester das Gerät aus.
- Klicken Sie auf die Schaltfläche Konfiguration.

# Hauptseite des Gerätekonfigurators

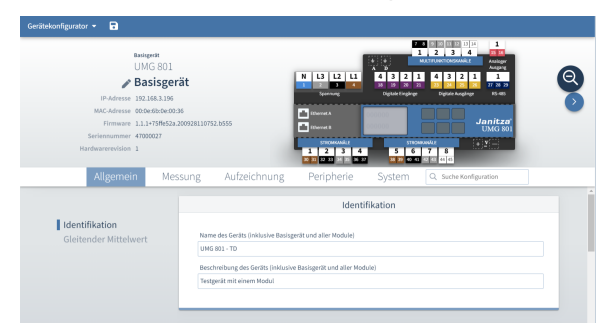

Es erscheint die Hauptseite des Gerätekonfigurators. Die Ladezeit ist abhängig von der Verbindung zum Gerät und der Anzahl der Module. Bspw. eine langsame VPN-Verbindung zwischen Ge rät und GridVis kann eine deutlich längere Ladezeit verursachen.